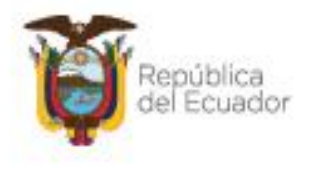

Ministerio del Ambiente, Agua y Transición Ecológica

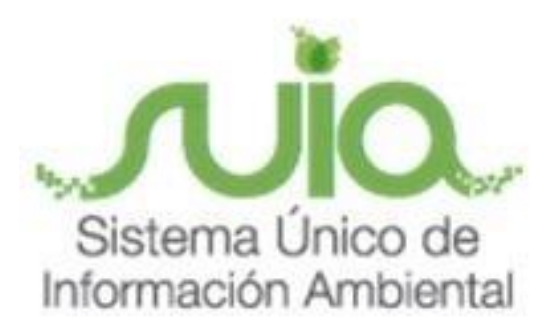

# Subsecretaría de Calidad Ambiental

## Dirección de Sustancias Químicas, Residuos y Desechos Peligrosos y No Peligrosos

Registro de Sustancias Químicas

# **MANUAL DE USUARIO**

"Módulo de Importaciones"

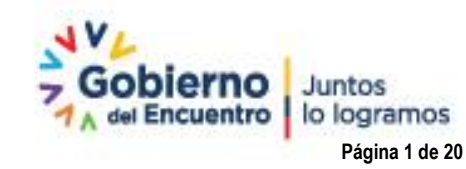

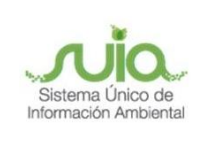

## Contenido

| 1.   | Introducción                                                                                | 4  |
|------|---------------------------------------------------------------------------------------------|----|
| 2.   | Ingreso al sistema                                                                          | 4  |
| 3.   | Menú de acceso al formulario                                                                | 7  |
| 4.   | Inicio del proceso Autorización de importación                                              | 8  |
| 5.   | Solicitar una Autorización de Importación                                                   | 10 |
| 6.   | Solicitar la Anulación de una Autorización de Importación                                   | 15 |
| 7.   | Revisar en que tarea del proceso se encuentra la Solicitud de Emisión de las Autorizaciones | de |
| Impo | ortación o la Anulación de alguna autorización.                                             | 19 |

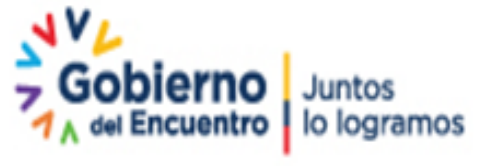

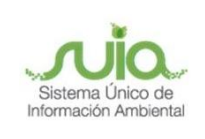

## Ilustraciones

| Ilustración 1: Interfaz de inicio acceso al sistema                                            | 4  |
|------------------------------------------------------------------------------------------------|----|
| Ilustración 2: Interfaz de opciones al sistema                                                 | 5  |
| Ilustración 3: Interfaz ingreso Sistema de Regularización y Control Ambiental                  | 6  |
| Ilustración 4: Formulario de registro de usuario                                               | 7  |
| Ilustración 5: Menú Procesos                                                                   | 7  |
| Ilustración 6: Menú inicio de proceso RSQ - Importaciones                                      | 8  |
| Ilustración 7: Lista de Registro de Sustancias Químicas                                        | 9  |
| Ilustración 8: Formulario de selección de Solicitud o Anulación de Autorización de Importación | 9  |
| Ilustración 9: Formulario de Solicitud de Autorización de Importación                          | 10 |
| Ilustración 10: Mensaje de confirmación de tarea                                               | 12 |
| Ilustración 11: Mensaje información de número de trámite                                       | 12 |
| Ilustración 12: Listado de Procesos                                                            | 13 |
| Ilustración 13: Formulario de descargar autorización de importación                            | 14 |
| Ilustración 14: Documento de Autorización de importación                                       | 14 |
| Ilustración 15: Formulario de Anulación de Autorización de Importación                         | 15 |
| Ilustración 16: Formulario de Anulación – Justificación                                        | 16 |
| Ilustración 17: Mensaje de confirmación                                                        | 17 |
| Ilustración 18: Mensaje visualización número de trámite                                        | 17 |
| Ilustración 19: Bandeja tarea – Descarga anulación                                             | 18 |
| Ilustración 20: Formulario descarga documento de anulación                                     | 18 |
| Ilustración 21: Listado de Procesos                                                            | 19 |
| Ilustración 22: Resumen de tareas                                                              | 20 |

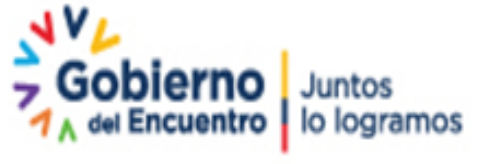

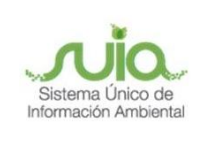

#### 1. Introducción

El Ministerio del Ambiente, Agua y Transición Ecológica a través de la Dirección de Sustancias Químicas, Residuos y Desechos Peligrosos y no Peligrosos (DSRD) ha desarrollado el módulo: Autorizaciones de importación de sustancias químicas, para mantener un control y trazabilidad de las sustancias químicas que son reguladas por esta Cartera de Estado. Adicionalmente, a través de este módulo, el operador podrá anular las autorizaciones de importación que hayan sido emitidas y que no vayan a ser utilizadas.

El presente documento tiene como objetivo proporcionar información sobre las operaciones básicas que este módulo informático, dar a conocer la información que el operador debe ingresar y facilitar la tarea de conocimiento, uso y aprendizaje del sistema desarrollado para solicitar una autorización de importación de sustancias químicas.

#### 2. Ingreso al sistema

Para el ingreso al sistema debe dirigirse al portal web: https://suia.ambiente.gob.ec; dar clic en el ícono "Gestión Ambiente" (*Ver Ilustración 1*)

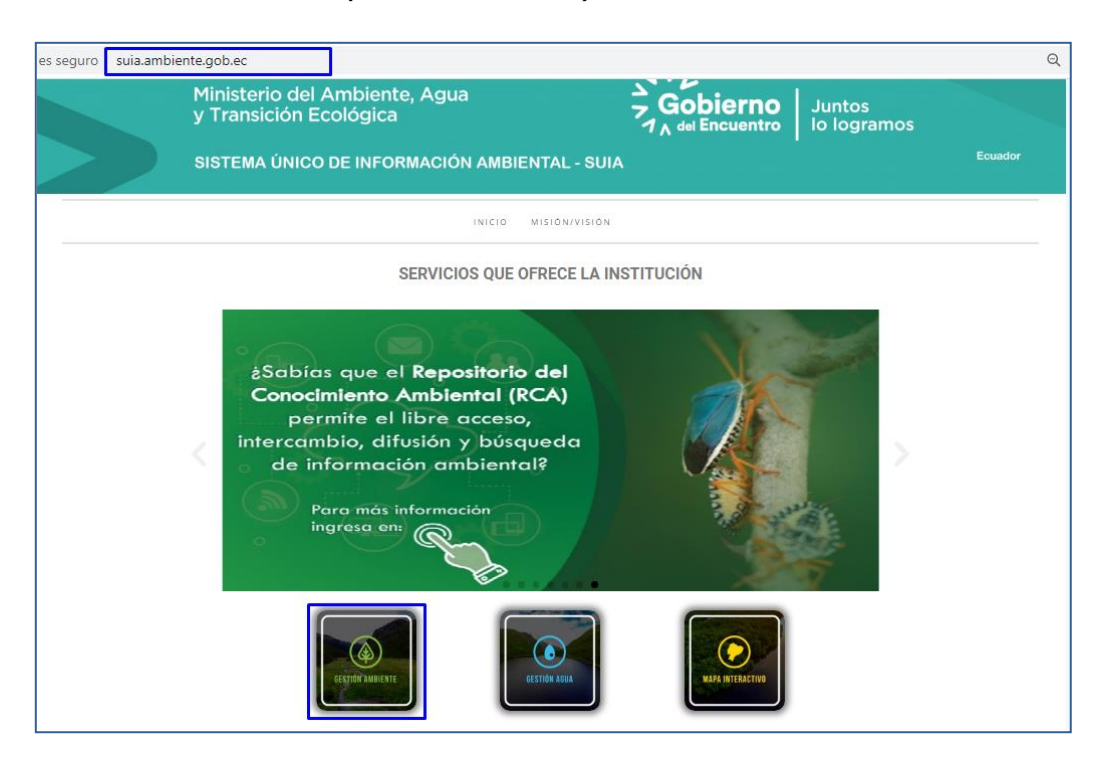

Ilustración 1: Interfaz de inicio acceso al sistema

Dirección: Calle Madrid 1159 y Andalucía Código postal: 170525 / Quito-Ecuador Teléfono: 593-2 398-7600 - www.ambiente.gob.ec

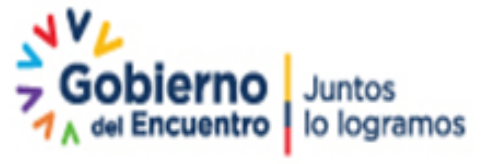

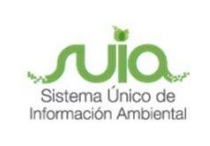

Luego se presenta la siguiente pantalla donde tiene que dar clic en "Subsecretaría de Calidad Ambiental", submenú "Dirección de Regularización Ambiental" opción "Regularización y Control Ambiental". *(Ver Ilustración 2)* 

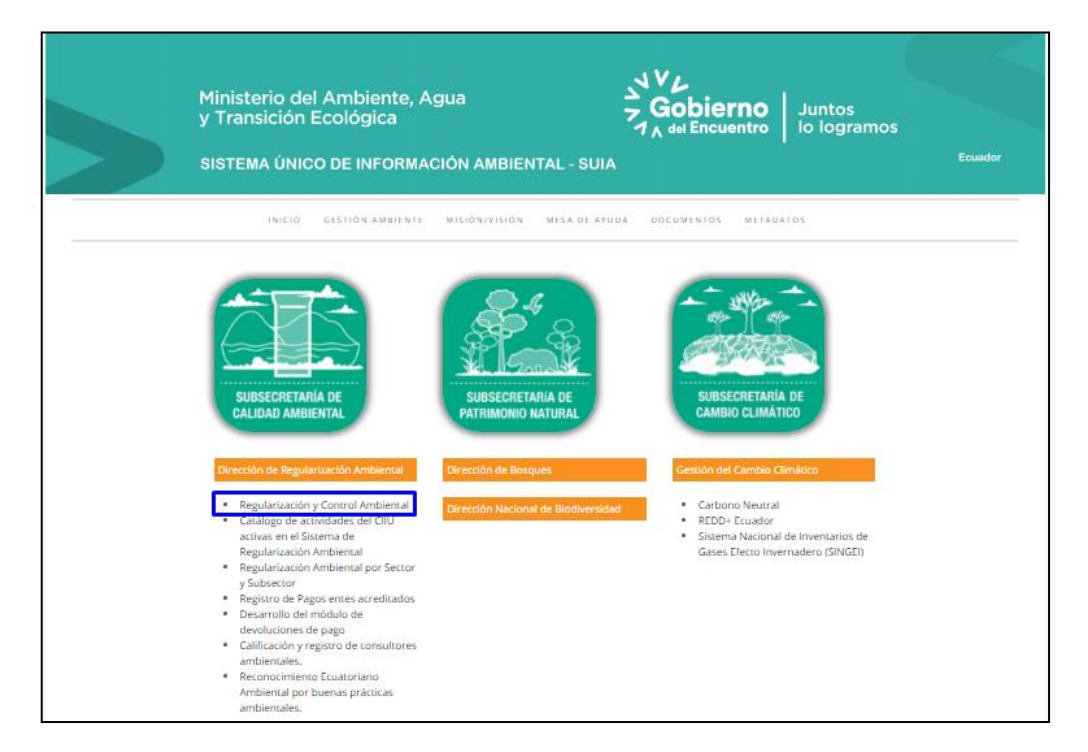

Ilustración 2: Interfaz de opciones al sistema

Una vez realizado los pasos antes descritos el siguiente formulario que visualizará es la del ingreso al sistema donde tiene que colocar su usuario (número cédula) y contraseña para el ingreso al sistema. (Ver llustración 3)

Cabe indicar si el usuario fue registrado y aprobado en el Sistema Único de Información Ambiental anteriormente, podrá acceder a cualquiera de los módulos con las credenciales utilizadas hasta este momento.

Si no se acuerda la contraseña podrá obtener dando clic "¿Olvidó su contraseña?" se direcciona a una pantalla donde debe colocar su usuario y la información captcha da clic "Aceptar" se enviará un correo de notificación al mail registrado, el mismo que contiene un link donde tiene que dar clic el cual le direcciona al formulario para el registro de nueva contraseña.

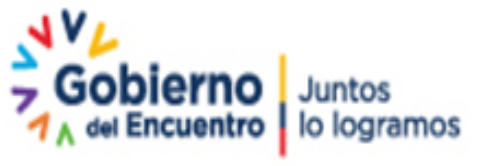

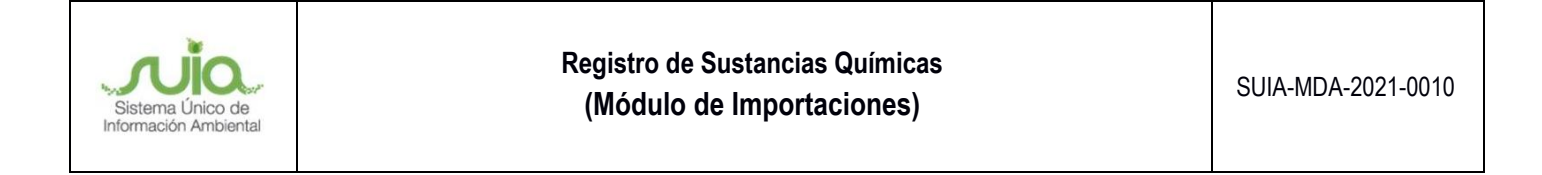

| regularizacion-control.ambiente.gob.ec/sula-iii/st | art.jsf                   |                                                                                                    |                             |                                      |                                           |
|----------------------------------------------------|---------------------------|----------------------------------------------------------------------------------------------------|-----------------------------|--------------------------------------|-------------------------------------------|
| Ministerio del Ambie<br>Agua y Transición Ed       | ente,<br>cológica         | República<br>del Ecuador                                                                                        | Gobierno<br>A del Encuentro | Juntos<br>lo logramos<br>REGULARIZAO | Sistema Unico de<br>Información Ambiental |
| 1                                                  |                           | REGULARIZACIÓN Y CONTROL AN                                                                                     | ABIENTAL                    |                                      |                                           |
|                                                    | Usuario *<br>Contraseña * | ¿Olvidó su contraseño                                                                                           | ingresar<br>17              |                                      |                                           |
|                                                    |                           | Configuración de la firma ele<br>Contáctanos<br>Si aún no es usuario de SUIA, regíst<br>Regístrese en el sistem | strónica<br>rese ahora      |                                      |                                           |

Ilustración 3: Interfaz ingreso Sistema de Regularización y Control Ambiental

En el caso que el usuario no cuente con un registro en el sistema debe dar clic en el botón "Registrarse en el Sistema", visualizando el formulario con la información tipo de entidad, Nacionalidad, Genero, Información de contacto, Ubicación y Condiciones de uso del sistema. (Ver Ilustración 4)

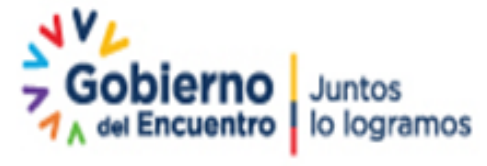

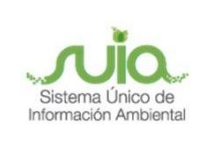

| Usuario                                         |                        |
|-------------------------------------------------|------------------------|
| Tipo Entidad*                                   | Persona Natural 👻      |
| Tipo de Documento*                              | Cédula 👻               |
| Cédula / RUC / Pasaporte*                       | Validar                |
| Nombres y Apellidos*                            |                        |
| Tratamiento y Título Académico *                | Seleccione             |
| Nacionalidad*                                   | Seleccione -           |
| Género*                                         | Seleccione -           |
|                                                 |                        |
| Información de Contacto                         |                        |
| Teléfono*                                       |                        |
| Celular*                                        |                        |
| Correo electrónico*                             |                        |
| Dirección*                                      |                        |
| Información do Contrato Adicional               | Seleccione   Adicionar |
| mornación de Contacto Adicional                 | •                      |
|                                                 |                        |
| Ubicación                                       |                        |
| Provincia *                                     | Seleccione 👻           |
| Cantón *                                        | Seleccione 👻           |
| Parroquia *                                     | Seleccione 🔻           |
| Condiciones de Uso del Sistema Único de Informa | ción Ambiental (SUIA)  |
| Condiciones de Uso                              | Ver                    |
| ¿Acepta las Condiciones de Uso?                 | Sí, acepto.            |
|                                                 |                        |
|                                                 | Aceptar © Cancelar     |

*Ilustración 4:* Formulario de registro de usuario

Para iniciar el proceso de Autorización de Importación se tiene que haber obtenido la aprobación del Proceso de Registro de Sustancias Químicas Aprobado.

#### 3. Menú de acceso al formulario

Una vez ingresado con las credenciales debe dirigirse al Menú "Procesos", donde encuentra el submenú "Iniciar Procesos". (Ver Ilustración 5)

| Ministerio del Ambier<br>Agua y Transición Eco                       | nte,<br>blógica 👸                                                                          | República<br>del Ecuador | Gobierno     | Juntos<br>lo logramos | Sistema Único de<br>Información Ambiental |
|----------------------------------------------------------------------|--------------------------------------------------------------------------------------------|--------------------------|--------------|-----------------------|-------------------------------------------|
|                                                                      |                                                                                            |                          | /            | REGULARIZAC           | CIÓN AMBIENTAL                            |
| BANDEJA DE TAREAS      PROYECTOS       Bienvenido(a): ABREUCORP S.A. | PROCESOS Reporte RE<br>Iniciar procesos<br>Listado de procesos del usuario<br>SU CONTRASEN |                          | L DIA DE HOY |                       | <u>Cerrar sesión</u>                      |
| Bandeja de tareas Notificaciones (0)                                 | Notificaciones atendidas (0)                                                               |                          |              |                       |                                           |
| Trámite<br>Sin resultados.                                           | Flujo                                                                                      |                          | Actividad    | Registro              | ¢                                         |

Ilustración 5: Menú Procesos

Dirección: Calle Madrid 1159 y Andalucía Código postal: 170525 / Quito-Ecuador Teléfono: 593-2 398-7600 - www.ambiente.gob.ec

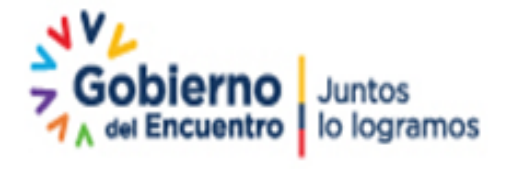

Página 7 de 20

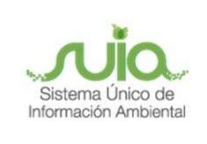

Presentándole el formulario con varias opciones donde tiene que seleccionar "Registro de Sustancias Químicas", una vez seleccionado se presenta un cuadro de dialogo con la opción "Importaciones" para iniciar el registro dar clic caso contrario colocar "Cancelar" *(Ver Ilustración 6)* 

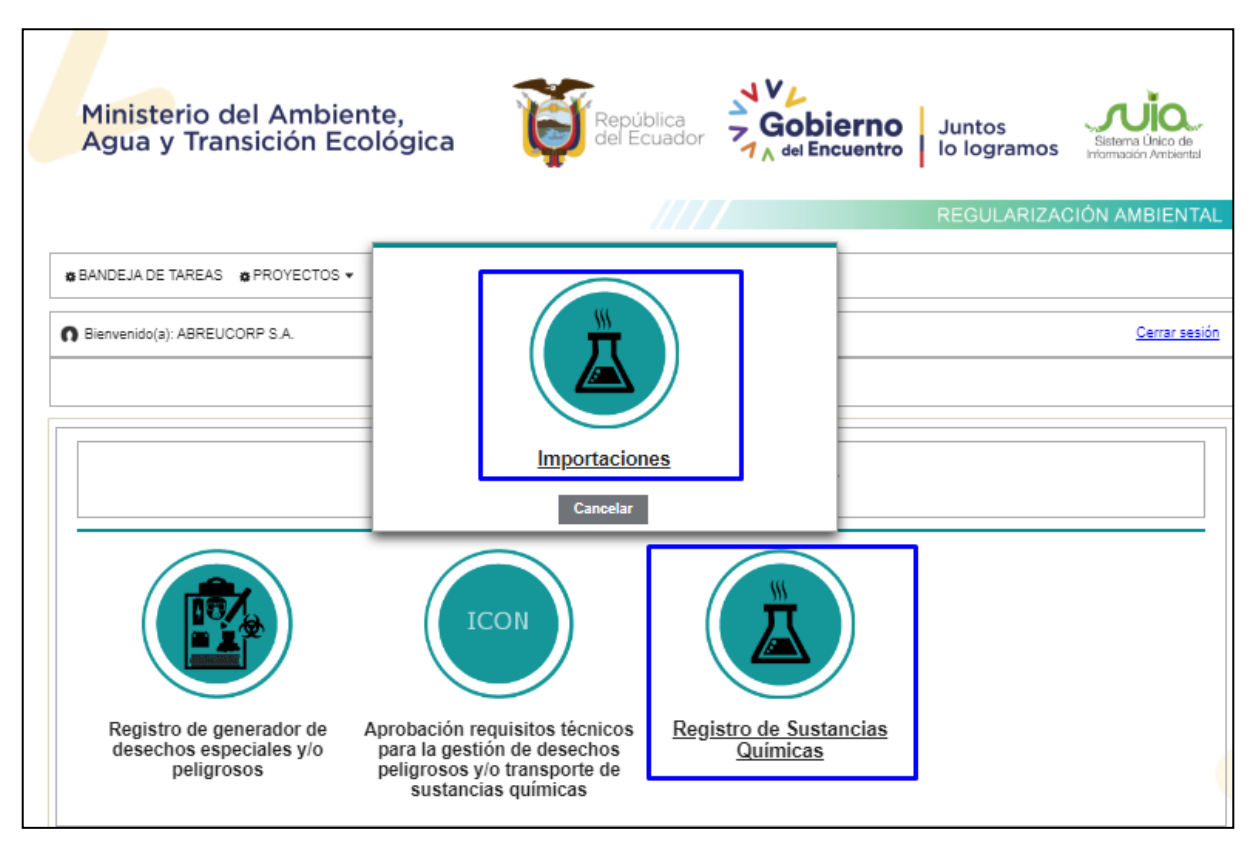

Ilustración 6: Menú inicio de proceso RSQ - Importaciones

#### 4. Inicio del proceso Autorización de importación

Una vez dado clic en la opción "Importaciones" se le presentará el listado de Registro de Sustancias Químicas, donde deberá escoger el código de Registro de Sustancias Químicas con el que se solicitará la autorización de importación, procediendo a dar clic el icono de Play. *(Ver Ilustración 7)* 

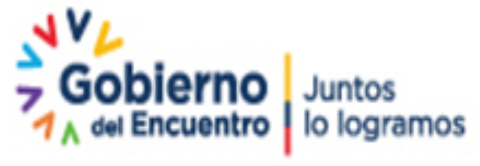

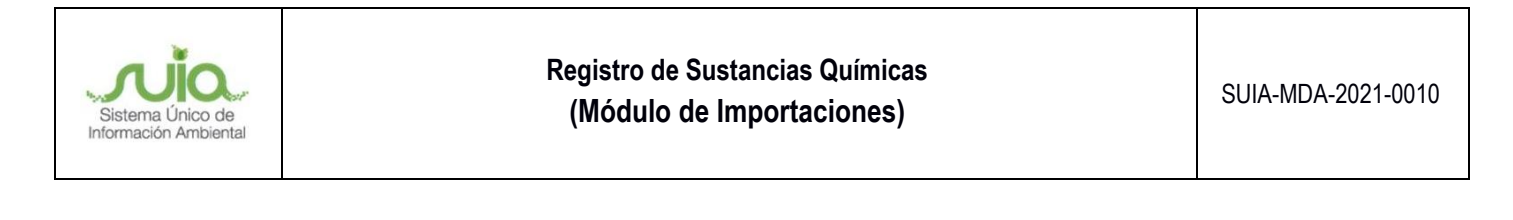

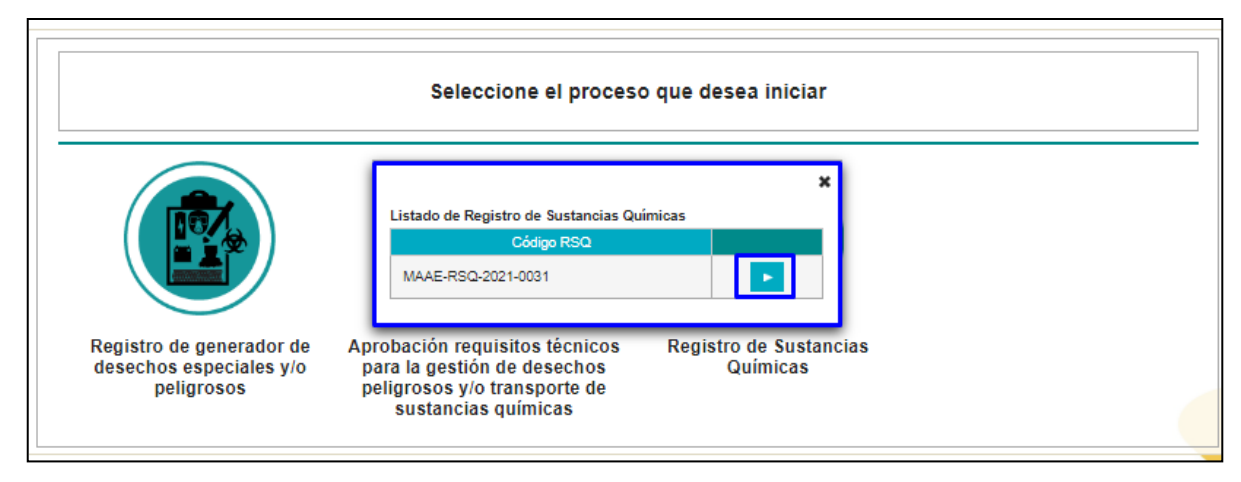

Ilustración 7: Lista de Registro de Sustancias Químicas

Se presenta el formulario donde podrá seleccionar si requiere una "Solicitud de Autorizaciones de Importación" o para la "Anulación de Autorización de Importación" que haya sido emitida: (Ver Ilustración 8)

| Flujo <sub>R</sub>                 |                     |                    |                     |          |                   |  |  |  |
|------------------------------------|---------------------|--------------------|---------------------|----------|-------------------|--|--|--|
|                                    | gistro Sustancias ( | Quimicas (Importad | ion Exportacion)    | P        |                   |  |  |  |
| Operador Jl                        | AN PEREZ            |                    |                     | 2        |                   |  |  |  |
| Código RSQ M                       | AAE-RSQ-2021-00     | 31                 |                     | ł        |                   |  |  |  |
| tos de la Actividad                |                     |                    |                     |          |                   |  |  |  |
| Contraction of the American Street | (                   |                    |                     |          |                   |  |  |  |
| Solicitud de Autorización          | on de Imponisión    | Anulación de Al    | utorización de Impo | ortacion |                   |  |  |  |
| Rustancias Ouíminas (*             | de importación      | Calassiana         | -                   |          | Cure Castidad (*) |  |  |  |
| Sustancias Quimicas (              |                     | Seleccione         | •                   |          | Cupo Canadad ( )  |  |  |  |
| Sub-partidad Arancelan             | n (")               |                    |                     |          | 1                 |  |  |  |
| País de origen: (*)                |                     | Seleccione         |                     | -        |                   |  |  |  |
| Peso Neto: (*)                     | ?                   |                    | Unidad:             | kg       |                   |  |  |  |
| Peso Bruto: (*)                    | ?                   |                    | Unidad:             | kg       |                   |  |  |  |
|                                    |                     |                    |                     |          |                   |  |  |  |

Ilustración 8: Formulario de selección de Solicitud o Anulación de Autorización de Importación.

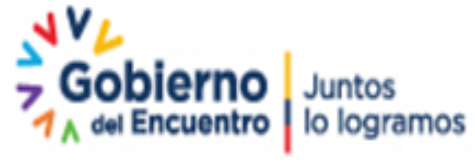

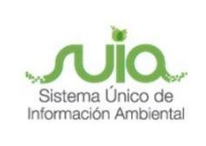

#### 5. Solicitar una Autorización de Importación

Cuando seleccione "Solicitud de Autorización de Importación" se presentará el siguiente formulario: (Ver Ilustración 9)

| Theathland                                                                      | Ingreso de Informac   | ión de Importación                            |                    |          |                   |  |  |
|---------------------------------------------------------------------------------|-----------------------|-----------------------------------------------|--------------------|----------|-------------------|--|--|
| Flujo                                                                           | Registro Sustancias G | Quimicas (Importacio                          | n Exportacion)     | A        |                   |  |  |
| Operador                                                                        | JUAN PEREZ            |                                               |                    | A        |                   |  |  |
| Código RSQ                                                                      | MAAE-RSQ-2021-003     | 31                                            |                    | ÷        |                   |  |  |
| Solicitud de Autoriz                                                            | ación de Importación  | Anulación de Auto                             | rización de Impo   | rtación  |                   |  |  |
| olicitud de Autorizad                                                           | ción de Importación   | Cianuro de potasio                            | K(CN) -            |          | Cupo Cantidad (*) |  |  |
|                                                                                 |                       |                                               | 11(011)            |          |                   |  |  |
| Sub-partidad Arance                                                             | laria: (*)            | 2837.19.00.10                                 |                    |          |                   |  |  |
| Sub-partidad Arance<br>País de origen: (*)                                      | laria: (*)            | 2837.19.00.10<br>ECUADOR                      |                    | -        |                   |  |  |
| Sub-partidad Arance<br>País de origen: (*)<br>Peso Neto: (*)                    | laria: (*)<br>?       | 2837.19.00.10<br>ECUADOR<br>434,00            | Unidad:            | *<br>kg  | ]                 |  |  |
| Sub-partidad Arance<br>País de origen: (*)<br>Peso Neto: (*)<br>Peso Bruto: (*) | laria: (*)<br>?<br>?  | 2837.19.00.10<br>ECUADOR<br>434,00<br>3443,00 | Unidad:<br>Unidad: | kg<br>kg | ]<br> <br>        |  |  |

Ilustración 9: Formulario de Solicitud de Autorización de Importación.

A continuación, se detalla cada uno de los campos a ingresar:

- Sustancias Químicas: Debe escoger el nombre de la sustancia química que desea importar. Solo se puede escoger una opción y aparecerán las sustancias que fueron aprobadas en el Registro de Sustancias Químicas para la actividad de importación.
- **Subpartida Arancelaria:** De acuerdo a la sustancia química seleccionada se completará automáticamente el valor.

| Subpartida    | Descripción        |
|---------------|--------------------|
| 2805.40.00    | Mercurio           |
| 2837.11.10    | Cianuro de Sodio   |
| 2837.19.00.10 | Cianuro de Potasio |

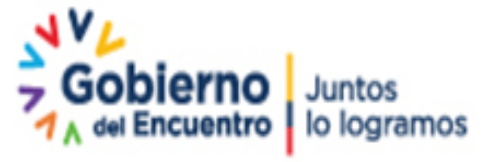

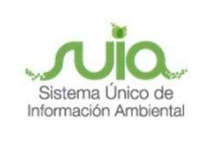

- **País de origen:** Se presentará un listado de todos los países para escoger el nombre del país de donde proviene la sustancia. Solo puede seleccionar una opción a la vez.
- **Peso Neto:** Se debe colocar la cantidad de sustancia que se va a importar, esta cantidad debe estar en la unidad de kilogramos. El sistema permite ingresar 7 números enteros y dos decimales, se utilizará la coma (,) para separar decimales y no se utilizará ningún otro tipo de signo de puntuación para separar miles, millones, etc.
- Peso Bruto: Tiene que colocar la cantidad de sustancia más el peso de los envases o contenedores que se va a importar, esta cantidad debe estar en la unidad de kilogramos. El sistema permite ingresar 7 números enteros y dos decimales, se utilizará la coma (,) para separar decimales y no se utilizará ningún otro tipo de signo de puntuación para separar miles, millones, etc.
- Cupo Disponible: Este campo se encuentra bloqueado para el operador, el sistema presentará para la sustancia mercurio el cupo que dispone en base a la cantidad de autorizaciones de importación solicitadas, para las demás sustancias se realizará un control interno.

Cabe indicar que todos los campos que cuentan (\*) son obligatorios, además puede visualizar en el icono 2 ayudas correspondiente al ingreso de información.

Por último, tiene el siguiente mensaje: "Me comprometo con el cumplimiento de las disposiciones expresadas en la Normativa Ambiental vigente, particularmente en la transferencia de sustancias químicas, que se realizará exclusivamente con personas que cuenten con el Registro de Sustancias Químicas vigente."

En formulario contiene los siguientes botones:

- Guardar: Procederá para guardar la información ingresada.
- Enviar: Finaliza su solicitud, se crea el código del trámite y se direccionará a la bandeja de la Subsecretaría de Calidad ambiental para la firma de la autorización de importación.
- Cancelar: Se borra la información y direccionará a la "Bandeja tareas".

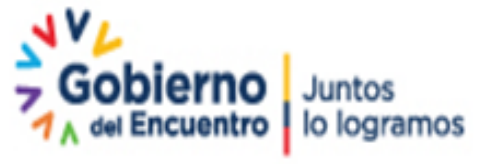

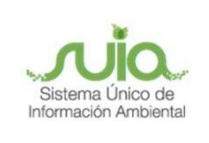

Una vez que el operador ha completado la información y verificado que se encuentre correctamente debe dar clic en botón "Guardar", habilitando el botón "Enviar", al momento que presiona dicho botón se presenta cuadro de dialogo con el siguiente mensaje: "¿Esta seguro que desea enviar la información? Si desea verificar la información de clic en Cancelar." (Ver Ilustración 10)

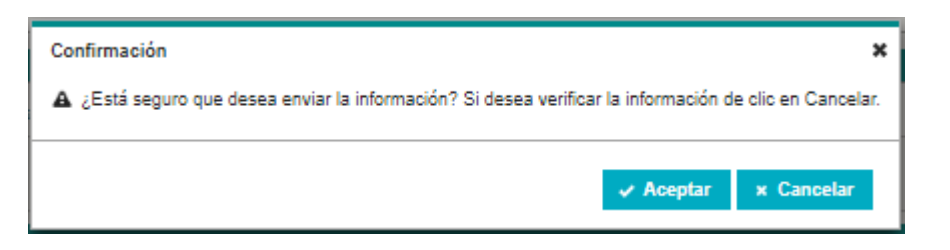

Ilustración 10: Mensaje de confirmación de tarea

Una vez que coloque Aceptar se presenta el siguiente mensaje: "Nro. Trámite XXXXX, en la pestaña procesos podrá dar seguimiento a su trámite", conteniendo los botones "Enviar" el cual se enviará el proceso completamente hacia la autoridad mientras que, si coloca "Cerrar", podrá regresar al formulario de solicitud para verificación de la información ingresada. (Ver Ilustración 11)

Se informa que una vez enviado el proceso no se podrá realizar ningún cambio en la información ingresada.

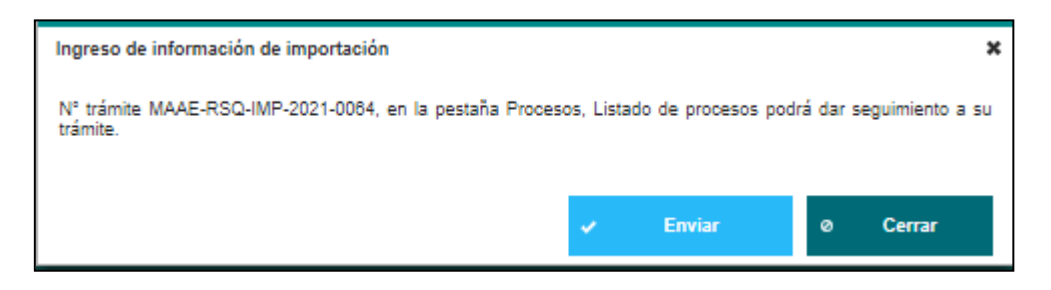

Ilustración 11: Mensaje información de número de trámite

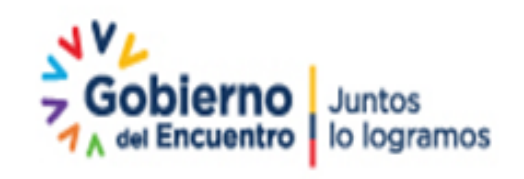

Página 12 de 20

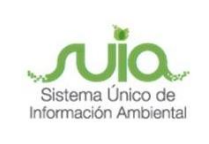

Una vez que la autorización de importación cuente con la firma de la Subsecretaría de Calidad Ambiental, en la bandeja del operador presentará la tarea "Descargar la autorización de Importación". Tiene que dar clic en el icono para ingresar a descargar el documento. (*Ver Ilustración 12*)

|                                      |                                    | Ministerio del<br>Ambiente y Agua     | a República<br>del Écuado | Sistema Unico de<br>Información Ambiental |
|--------------------------------------|------------------------------------|---------------------------------------|---------------------------|-------------------------------------------|
|                                      |                                    | ////                                  | REGULARIZAC               | IÓN AMBIENTAL                             |
| & BANDEJA DE TAREAS & PROYECTOS      |                                    | E▼                                    |                           |                                           |
| Bienvenido(a): JUAN PEREZ            |                                    |                                       |                           | <u>Cerrar sesión</u>                      |
| Bandeja de tareas Notificaciones (1) | Notificaciones atendidas (0)       |                                       |                           |                                           |
| Trámite                              | Flujo                              | Actividad                             | Registro                  | Φ                                         |
| MAAE-RSQ-IMP-2021-0061               | Registro Sustancias Quimicas (Impo | Descargar Autorizacion de importacion | 22/07/2021 12:06 PM       |                                           |
| MAAE-RA-2021-360129                  | Inventario Forestal                | Ingresar informacion                  | 18/07/2021 9:26 AM        |                                           |
| MAAE-RA-2021-359108                  | Registro Sustancias Químicas       | Ingresar Informacion RSQ              | 07/07/2021 4:42 PM        |                                           |
| MAAE-RA-2021-358409                  | Estudio Impacto Ambiental          | Descargar Gulas para elaboracion d    | 28/06/2021 4:29 PM        |                                           |
| MAAE-RA-2021-359210                  | Registro de Generador de Residuos  | Ingresar datos del registro           | 15/06/2021 1:55 PM        |                                           |
| MAAE-RA-2021-359055                  | Estudio Impacto Ambiental          | Descargar Pronunciamiento             | 13/05/2021 11:58 AM       |                                           |
| MAAE-RA-2021-358912                  | Estudio Impacto Ambiental          | Ingresar EsIA en el sistema           | 16/04/2021 9:45 AM        |                                           |
| MAAE-RA-2021-358855                  | Aprobacion Requisitos Tecnicos Ge  | Ingresar requisitos en base a norma   | 31/03/2021 10:25 AM       |                                           |
| MAAE-SOL-RGD-2021-23241              | Registro de generador de desechos  | Ingresar datos del registro           | 31/03/2021 9:27 AM        |                                           |
| MAAE-SOL-RGD-2021-23240              | Registro de generador de desechos  | Ingresar datos del registro           | 31/03/2021 9:14 AM        | •                                         |
|                                      | 14 <4                              | 1 2 3 🕨 🖬                             |                           |                                           |

Ilustración 12: Listado de Procesos

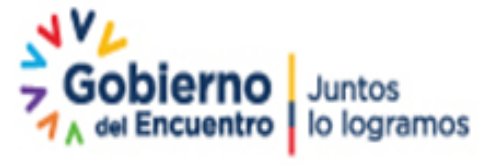

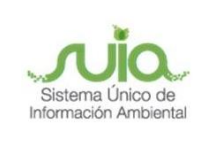

En el formulario de descarga Autorización de Importación tiene el botón "Descargar", una vez descargado debe proceder a dar clic "Finalizar" y ha concluido el proceso. *(Ver llustración 13)* 

| ntexto de la Actividad                                       | ∧ Cerrar |
|--------------------------------------------------------------|----------|
| Actividad Descargar Autorizacion de importacion              |          |
| Flujo Registro Sustancias Químicas (Importacion Exportacion) |          |
| Código MAAE-RSQ-IMP-2021-0081                                |          |
| Operador JUAN PEREZ P                                        |          |
| tos de la Actividad                                          |          |

Ilustración 13: Formulario de descargar autorización de importación

Cuando da clic en descargar se presentará el siguiente documento. (Ver llustración 14)

| Oficio Nro. MAAE-RSQ-IMP-2021-006/<br>Quito, D.M., jueves, 22 de julio 2021<br>Asunto: AUTORIZACIÓN DE IMPORTACIÓN DE Cianuro de potasio K(CN) SUB-PARTIDA<br>ARANCELARIA 2837.19.00.10 A Sr. JUAN PEREZ<br>Sr. JUAN PEREZ<br>Código de Registro de Sustancias Químicas: MAAE-RSQ-2021-0031<br>En su Despacho<br>En referencia al trámite Nro. MAAE-RSQ-IMP-2021-0061 con fecha jueves, 22 de julio 2021<br>mediante el cual se solicitó al Ministerio del Ambiente y Agua a través del Sistema Único de<br>Información Ambiental SUIA, la autorización para la importación de 100.00 kg de Cianuro de<br>potasio K(CN) subpartida arancelaría 2837.19.00.10.<br>Al respecto y en cumplimiento de la Resolución No. 005-2016 emitida por el COMEX, esta<br>Cartera de Estado emite la autorización no automática para la importación de la sustancia<br>detallada a continuación:                                                                                                    | V del Bo                                                                                                    | fica<br>uador                                                                                                    | Mi<br>y T                                                                                                    | nisterio del Am<br>Transición Ecolo                                                                                                    | biente, Agua<br>ógica                                                                                                    |
|----------------------------------------------------------------------------------------------------|----------------------------------------------------------------------------------------------------|----------------------------------------------------------------------------------------------------|----------------------------------------------------------------------------------------------------|----------------------------------------------------------------------------------------------------|----------------------------------------------------------------------------------------------------|
| Quito, D.M., jueves, 22 de julio 2021<br>Asunto: AUTORIZACIÓN DE IMPORTACIÓN DE Cianuro de potasio K(CN) SUB-PARTIDA<br>ARANCELARIA 2837.19.00.10 A Sr. JUAN PEREZ<br>Sr. JUAN PEREZ<br>Código de Registro de Sustancias Químicas: MAAE-RSQ-2021-0031<br>En su Despacho<br>En referencia al trámite Nro. MAAE-RSQ-IMP-2021-0061 con fecha jueves, 22 de julio 2021<br>mediante el cual se solicitó al Ministerio del Ambiente y Agua a través del Sistema Único de<br>Información Ambiental SUIA, la autorización para la importación de 100.000 kg de Cianuro de<br>potasio K(CN) subpartida arencelaria 2837.19.00.10.<br>Al respecto y en cumplimiento de la Resolución No. 005-2016 emitida por el COMEX, esta<br>Cartera de Estado emite la autorización no automática para la importación de la sustancia<br>detallada a continuación:                                                                                                    |                                                                                                    |                                                                                                    |                                                                                                    | Oficio Nro. MAAE-                                                                                                    | RSQ-IMP-2021-0060                                                                                                    |
| Asunto: AUTORIZACIÓN DE IMPORTACIÓN DE Cianuro de potasio K(CN) SUB-PARTIDA<br>ARANCELARIA 2837.19.00.10 A Sr. JUAN PEREZ<br>Sr. JUAN PEREZ<br>Código de Registro de Sustancias Químicas: MAAE-RSQ-2021-0031<br>En su Despacho<br>En referencia al trámite Nro. MAAE-RSQ-IMP-2021-0061 con fecha jueves, 22 de julio 2021<br>mediante el cual se solicitó al Ministerio del Ambiente y Agua a través del Sistema Único de<br>Información Ambiental SUIA, la autorización para la importación de 100.00 kg de Cianuro de<br>potasio K(CN) subpartida arancelaría 2837.19.00.10.<br>Al respecto y en cumplimiento de la Resolución No. 005-2016 emitida por el COMEX, esta<br>Cartera de Estado emite la autorización no automática para la importación de la sustancia<br>detallada a continuación:                                                                                                    |                                                                                                    |                                                                                                    |                                                                                                    | Quito, D.M., ju                                                                                                    | eves, 22 de julio 2021                                                                                                    |
| Sr. JUAN PEREZ Código de Registro de Sustancias Químicas: MAAE-RSQ-2021-0031 En su Despacho En referencia al trámite Nro. MAAE-RSQ-IMP-2021-0061 con fecha jueves, 22 de julio 2021 mediante el cual se solicitó al Ministerio del Ambiente y Agua a través del Sistema Único de Información Ambiental SULI, la autorización para la importación de 100.00 kg de Cianuro de potasio K(CN) subpartida arancelaria 2837.19.00.10. Al respecto y en cumplimiento de la Resolución No. 005-2016 emitida por el COMEX, esta Cartera de Estado emite la autorización no automática para la importación de la sustancia detallada a continuación: <u>Sudencia Subpartia Arancelaria País de Organ</u> Paso Neto Kg Paso Doto Kg                                                                                                    | Asunto: AUTORIZ<br>ARANCELARIA 28                                                                                                    | ACIÓN DE IMPOR<br>37.19.00.10 A Sr. JL                                                                                                    | TACIÓN DE Cianu<br>JAN PEREZ                                                                                                    | iro de potasio K(C                                                                                                    | CN) SUB-PARTIDA                                                                                                    |
| En referencia al trámite Nro. MAAE-RSO-IMP-2021-0061 con fecha jueves, 22 de julio 2021<br>mediante el cual se solicitó al Ministerio del Ambiente y Agua a través del Sistema Único de<br>Información Ambiental SUIA, la autorización para la importación de 100.00 kg de Cianuro de<br>obtasio K(CN) subparitida arencelaria 2837.1900.10.<br>Al respecto y en cumplimiento de la Resolución No. 005-2016 emitida por el COMEX, esta<br>Cartera de Estado emite la autorización no automática para la importación de la sustancia<br>detallada a continuación:                                                                                                    | Sr. JUAN PEREZ<br>Código de Registro<br>En su Despacho                                                                                                    | de Sustancias Quír                                                                                                    | nicas: MAAE-RSQ-2                                                                                                    | 2021-0031                                                                                                    |                                                                                                    |
| Sustancia Subpartida Arancelaria Pala de Origen Peso Nelo Kg Peso Bruto Kg Cianuro de potasio esta esta de la substituía de contra de contra de co |                                                                                                    |                                                                                                    |                                                                                                    |                                                                                                    |                                                                                                    |
|                                                                                                    | potasio K(CN) subp<br>Al respecto y en<br>Cartera de Estado<br>detallada a continua                                                                                                    | partida arancelaria 2<br>cumplimiento de la<br>pernite la autorizar<br>ación:                                                                                                    | 837.19.00.10.<br>Resolución No. 0(<br>ción no automática                                                                                                    | 05-2016 emitida po<br>para la importació                                                                                                    | or el COMEX, esta                                                                                                    |
|                                                                                                    | potasio K(CN) subp<br>Al respecto y en<br>Cartera de Estado<br>detallada a continui<br>Sustancia<br>Canuro de potasio<br>K(CN)                                                                                                    | xartida arancelaria 2<br>cumplimiento de la<br>emilte la autorizar<br>ación:<br>Subpartida Arancelaria<br>2857.19.00.10                                                                                                    | 837.19.00.10.<br>Resolución No. 0(<br>ción no automática<br>Pala de Origan<br>AUSTRALIA                                                                                        | D5-2016 emitida po<br>para la importació<br>Peso Neto Kg<br>100.00                                                                                                    | Preso Bruto Kg                                                                                                    |
| La presente autorización tiene vigencia por un término de 180 días a partir de su emisión, la<br>misma que puede ser utilizada una sola vez y no justifica la importación de sustancias de<br>naturaleza distinta. Se le recuerda que su representada debe participar en la transferencia<br>únicamente con personas naturales y jurídicas que cuenten con el Registro de Sustancias<br>Químicas vigente.                                                                                                    | potasio K(CN) subp<br>Al respecto y en i<br>Cartera de Estad<br>detallada a continua<br>Sustancia<br>Cianuro de potasio<br>K(CN)<br>La presente autori<br>misma que puede<br>naturaleza distinta<br>unicamente con p<br>Químicas vigente.<br>Particular que pong | antida arancelaria 2<br>cumplimiento de la<br>cumplimiento de la<br>cumplimiento de la<br>autorizar<br>ación:<br><u>Subpertis Avenatieris</u><br><u>2337:18:00.10</u><br>zación tiene vigenci<br>ser utilizada una<br>Se le recuerda q<br>ersonas naturales<br>to a su conocimiento | 837.19.00.10.<br>Resolución No. 0(<br>Pala de Organ<br>AuSTRALIA<br>as por un término d<br>sola vez y no just<br>ue su representad<br>y jurídicas que cu                       | 25-2016 emitida po<br>para la importació<br>non Neto Kg<br>100.00<br>le 180 días a parti<br>fifea la importación<br>a debe participar<br>enten con el Regis<br>nentes. | r el COMEX, esta<br>ón de la sustancia<br>Pese Bede Kg<br>100.00<br>r de su emisión, la<br>de sustancias de<br>en la transferencia<br>stro de Sustancias |
| La presente autorización tiene vigencia por un término de 180 días a partir de su emisión, la<br>misma que puede ser utilizada una sola vez y no justifica la importación de sustancias de<br>naturaleza distinta. Se le recuerda que su representada debe participar en la transferencia<br>únicamente con personas naturales y jurídicas que cuenten con el Registro de Sustancias<br>Químicas vígente.<br>Particular que pongo a su conocimiento para los fines pertinentes.<br>Alentamente,                                                                                                    | potasio K(CN) sub<br>Al respecto y en<br>Cartera de Estado<br>detallada a continua<br>Sustancia<br>Cianuro de potasio<br>K(CN)<br>La presente autori<br>misma que puede<br>naturaleza distinta<br>dinicamente con p<br>Químicas vigente.                         | antida arancelaria 2<br>cumplimiento de la<br>cumplimiento de la<br>cumplimiento de la<br>autorizar<br>ación:<br><u>5.tepentia Arenateria</u><br><u>2337-12.00.10</u><br>zación tiene vigenci<br>ser utilizada una<br>Se le recuerda q<br>ersonas naturales<br>to a su conocimiento | 837.19.00.10.<br>Resolución No. 0(<br>Join no automática<br>Puis de Organ<br>Austrinuux<br>a por un término d<br>sola vez y no just<br>ue su representad<br>y jurídicas que cu | 25-2016 emitida po<br>para la importació<br>Peso Neto Kg<br>100.00<br>le 180 días a parti<br>ifica la importación<br>a debe participar<br>enten con el Regi<br>nentes. | r el COMEX, esta<br>ón de la sustancia<br>Pese Belo Kg<br>100.00<br>r de su emisión, la<br>de sustancias de<br>en la transferencia<br>stro de Sustancias |

Ilustración 14: Documento de Autorización de importación

Dirección: Calle Madrid 1159 y Andalucía Código postal: 170525 / Quito-Ecuador Teléfono: 593-2 398-7600 - www.ambiente.gob.ec

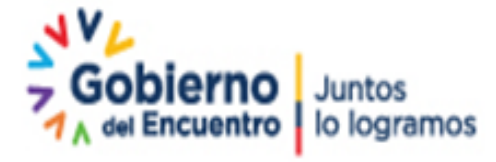

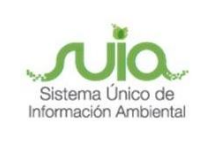

#### 6. Solicitar la Anulación de una Autorización de Importación

Cuando seleccione "Anulación de Autorización de Importación" se presentará el siguiente formulario: (Ver Ilustración 15)

Para realizar el proceso de Anulación de una autorización de importación lo podrá realizar una vez que haya culminado con todo el proceso de emisión de la autorización, es decir una vez que ya se cuente con la firma de Subsecretaría de Calidad Ambiental.

| ntexto de la Activi                                                        | dad                                                                                   |                                                                        |                          |           | <ul> <li>Cerrar</li> </ul> |
|----------------------------------------------------------------------------|---------------------------------------------------------------------------------------|------------------------------------------------------------------------|--------------------------|-----------|----------------------------|
| Actividad                                                                  | Ingreso de Informaci                                                                  | ón de Importación                                                      |                          |           |                            |
| Flujo                                                                      | Registro Sustancias Q                                                                 | luimicas (Importacion Exportacion)                                     | Þ                        |           |                            |
| Operador                                                                   | JUAN PEREZ                                                                            |                                                                        | P                        |           |                            |
| Código RSQ                                                                 | MAAE-RSQ-2021-003                                                                     | 1                                                                      |                          |           |                            |
| Colinitud do Autor                                                         |                                                                                       | Anulación de Autorización de Importaci                                 | 50                       |           |                            |
| Solicitud de Autori<br>Listado de Autoriz                                  | ización de Importació<br>aciones de Importación<br>mites                              | Anulación de Autorización de Importaci                                 | śn                       |           |                            |
| )Solicitud de Autori<br>Listado de Autoriz<br>Listado de trá               | ización de Importació<br>aciones de Importación<br>unites<br>Trámite                  | Anulación de Autorización de Importaci<br>n<br>Inicio \$               | in Fin                   | Seleccion | haf                        |
| ) Solicitud de Autoriz<br>Listado de Autoriz<br>Listado de trá<br>MAAE-RSQ | ización de Importació<br>aciones de Importación<br>imites<br>Trámite<br>IMP-2021-0081 | Anulación de Autorización de Importaci<br>n<br>Inicio ¢<br>22-jul-2021 | in<br>Fin<br>22-jul-2021 | Seleccion | har                        |
| Solicitud de Autoriz                                                       | ización de Importació<br>aciones de Importació<br>imites<br>Trámite<br>-IMP-2021-0081 | Anulación de Autorización de Importaci<br>n<br>Inicio ¢<br>22-jul-2021 | in Fin<br>22-jul-2021    | Seleccion | har                        |

Ilustración 15: Formulario de Anulación de Autorización de Importación

En el listado de las autorizaciones de importación se presentarán los que han sido emitido al operador, en este listado contiene la siguiente información:

- **Trámite:** Se presenta los números de oficio de las autorizaciones de importación tramitadas con un cuadro de texto que le permite realizar la búsqueda.
- Inicio: Se presenta la fecha en la que se solicitó la autorización de importación, se puede ordenar las fechas de manera ascendente o descendente.
- Fin: Se presenta la fecha en la que se emitió la autorización de importación.
- Seleccionar: En esta sección puede seleccionar el trámite u oficio que se necesita anular.

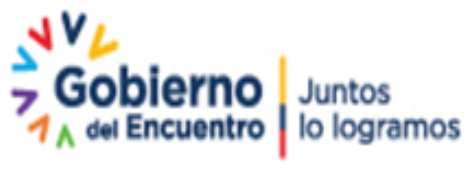

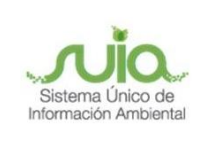

Una vez que se haya seleccionado el trámite u oficio que se necesita anular se desplegará la sección de Justificativo de anulación. *(Ver Ilustración 16)* 

| Contexto de la Actividad                       |                                            |                                                |             | ∧ Cerrar |
|------------------------------------------------|--------------------------------------------|------------------------------------------------|-------------|----------|
| Actividad Ingreso de Informació                | n de Importación                           |                                                |             |          |
| Flujo Registro Sustancias Qu                   | imicas (Importacion Exportacion)           |                                                |             |          |
| Operador JUAN PEREZ                            | <u> </u>                                   |                                                |             |          |
| Código RSQ MAAE-RSQ-2021-0031                  | 4                                          |                                                |             |          |
| Datos de la Actividad                          | Anulación de Autorización de Importació    |                                                |             |          |
| Listado de Autorizaciones de Importación       |                                            |                                                |             |          |
| Listado de trámites                            |                                            |                                                |             |          |
| Tràmite                                        | Inicio 🗢                                   | Fin                                            | Seleccionar |          |
| MAAE-RSQ-IMP-2021-0081                         | 22-jul-2021                                | 22-jul-2021                                    | 0           |          |
|                                                |                                            |                                                |             |          |
| Justificación de Anulación*                    |                                            |                                                |             |          |
| Detallar la justificación por la cual usted es | ta solicitando anular esta autorización de | importación y adjuntar la evidencia respectiva | 3           |          |
|                                                |                                            |                                                |             |          |
|                                                |                                            |                                                |             |          |
| Evidencia                                      |                                            |                                                |             |          |
| Documento (.pdf)                               |                                            |                                                |             |          |
| Seleccione                                     |                                            |                                                |             |          |
|                                                |                                            |                                                |             |          |
|                                                |                                            |                                                |             |          |
|                                                |                                            |                                                |             |          |

Ilustración 16: Formulario de Anulación – Justificación.

A continuación, se detalla los campos a ingresar:

- Justificación de Anulación: Debe describir la razón por la cual se solicita la anulación, campo obligatorio
- Evidencia: Debe adjuntar documentos en formato .pdf de máximo 20 MB, ese campo no es obligatorio.

El formulario contiene los siguientes botones:

- Guardar: Procederá para guardar la información ingresada.
- **Enviar:** Finaliza su solicitud, se crea el código del trámite y se direccionará a la bandeja de la Subsecretaría de Calidad ambiental para la firma de la anulación.

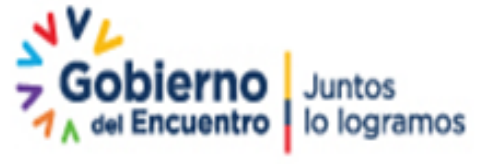

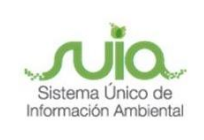

• Cancelar: Se borra la información y direccionará a la "Bandeja tareas".

Una vez que el operador ha completado la información y verificado que se encuentre correctamente debe dar clic en botón "Guardar", habilitando el botón "Enviar", al momento que presiona dicho botón se presenta cuadro de dialogo con el siguiente mensaje: "¿Esta seguro que desea enviar la información? Si desea verificar la información de clic en Cancelar." (Ver Ilustración 17)

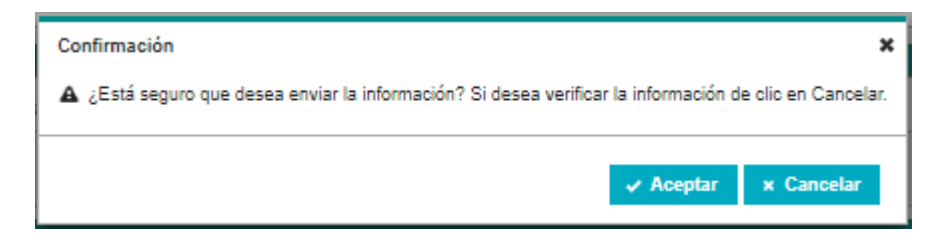

Ilustración 17: Mensaje de confirmación

Luego que coloca aceptar se presenta el siguiente mensaje el cual le indica el código del trámite si todo esta correcto debe dar clic en el botón "Enviar' mientras si desea revisar debe dar clic en "Cerrar". (*Ver Ilustración 18*)

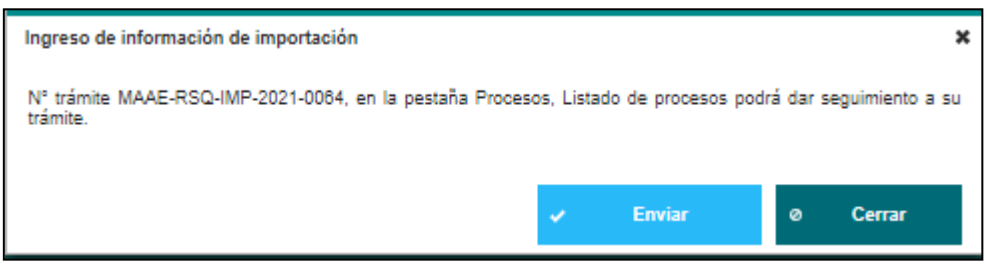

Ilustración 18: Mensaje visualización número de trámite

Cabe indicar que una vez enviado el proceso no se puede realizar ningún cambio en la información ingresada.

Una vez que el pronunciamiento de anulación del trámite haya sido firmado por la Subsecretaría de Calidad Ambiental, en la bandeja del operador visualizara la tarea de descargar la autorización. Tiene que dar clic en el icono para ingresar a descargar el documento. (Ver Ilustración 19)

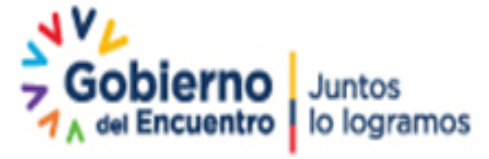

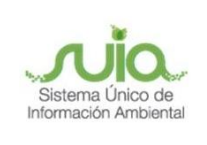

|                                      |                                    | Ministerio del Ambiente,<br>Agua y Transición Ecológica |                    | Juntos<br>lo logramos |
|--------------------------------------|------------------------------------|---------------------------------------------------------|--------------------|-----------------------|
|                                      |                                    |                                                         | REGULARIZA         | CIÓN AMBIENTAL        |
| BANDEJA DE TAREAS BROYECTOS          | ▼ & PROCESOS ▼ & Reporte RETC      | E •                                                     |                    |                       |
| Bienvenido(a): JUAN PEREZ            |                                    |                                                         |                    | Cerrar sesión         |
|                                      |                                    |                                                         |                    |                       |
| Bandeja de tareas Notificaciones (1) | Notificaciones atendidas (0)       |                                                         |                    |                       |
| Trámite                              | Flujo                              | Actividad                                               | Registro           | φ                     |
| MAAE-RSQ-IMP-2021-0064               | Registro Sustancias Quimicas (Impo | Descargar Anulacion de Importacion                      | 22/07/2021 2:50 PM |                       |
| MAAE-RA-2021-360129                  | Inventario Forestal                | Ingresar informacion                                    | 18/07/2021 9:26 AM | •                     |
| MAAE-RA-2021-359108                  | Registro Sustancias Quimicas       | Ingresar Informacion RSQ                                | 07/07/2021 4:42 PM | <b>P</b>              |

Ilustración 19: Bandeja tarea – Descarga anulación

En el formulario de descarga Autorización de Importación tiene el botón "Descargar", una vez descargado debe proceder a dar clic "Finalizar" y ha concluido el proceso. *(Ver Ilustración 20)* 

| n Bienvenido(a): JUAN                         | PEREZ                                                  |   |  |  |      |      |      |   |          |   |   |    | Cerrar s | <u>esión</u> |
|-----------------------------------------------|--------------------------------------------------------|---|--|--|------|------|------|---|----------|---|---|----|----------|--------------|
| Contexto de la Activid                        | lad                                                    |   |  |  |      |      |      |   |          |   |   | ^  | Cerrar   | _            |
| Actividad                                     | Descargar Anulacion de Importacion                     |   |  |  |      |      |      |   |          |   |   |    |          |              |
| Flujo                                         | Registro Sustancias Quimicas (Importacion Exportacion) | P |  |  |      |      |      |   |          |   |   |    |          |              |
| Código                                        | MAAE-RSQ-IMP-2021-0064                                 | P |  |  |      |      |      |   |          |   |   |    |          |              |
| Operador                                      | JUAN PEREZ                                             | P |  |  |      |      |      |   |          |   |   |    |          |              |
| Datos de la Actividad<br>Descargar el documen | to de Anulación de Importación                         |   |  |  | <br> | <br> | <br> |   |          |   |   |    |          |              |
|                                               |                                                        |   |  |  |      |      | ~    | ł | Finaliza | r | 0 | Ca | ncelar   |              |

Ilustración 20: Formulario descarga documento de anulación

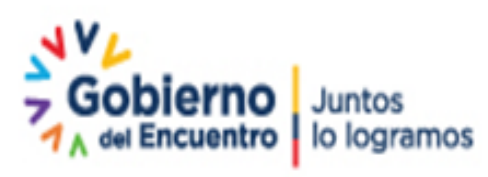

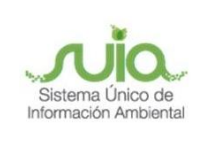

### 7. Revisar en que tarea del proceso se encuentra la Solicitud de Emisión de las Autorizaciones de Importación o la Anulación de alguna autorización.

Una vez completado el ingreso de información usted podrá dirigirse al Menú "Procesos" submenú "Listado de procesos del usuario", donde visualizar los procesos realizados, en este caso para verificar donde se encuentra su trámite debe dar clic en la sección "Registro Sustancias Químicas (Importación Exportación)" dando clic en el botón **•**. (Ver Ilustración **21**)

| BANDEJA DE TAREAS 🔹 PROYECTOS 👻 🚺                                                | PROCESOS - 🌸 Re                           | eporte RETCE 👻                  |                  |             |                   |
|----------------------------------------------------------------------------------|-------------------------------------------|---------------------------------|------------------|-------------|-------------------|
| ) Bienvenido(a): JUAN PEREZ                                                      | Iniciar procesos<br>Listado de procesos d | lel usuario                     |                  |             | <u>Cerrar ses</u> |
| istado de procesos                                                               |                                           |                                 |                  |             |                   |
| Aprobacion Requisitos Tecnicos Gestion de                                        | Desechos                                  |                                 |                  |             | +                 |
| Registro Sustancias Quimicas (Importacion                                        | Exportacion)                              |                                 |                  |             | -                 |
| Registro Sustancias Quimicas (Importacion<br>Trámite 🗘                           | Exportacion)<br>Estado ≎                  | Inicio -                        | Fin              | Tareas      | Documentos        |
| Registro Sustancias Químicas (Importacion<br>Trámite O<br>MAAE-RSQ-IMP-2021-0082 | Exportacion)<br>Estado 🗘<br>En curso      | Inicio ◄<br>22/07/2021 11:29 AM | Fin<br>Pendiente | Tareas<br>P | Documentos        |

*Ilustración 21: Listado de Procesos* 

A continuación, se detallan cada uno de los ítems presentados: (Ver Ilustración 22)

- **Trámite:** Se presenta los números de tramites (autorizaciones de importación o anulaciones) con un cuadro de texto que le permite realizar la búsqueda.
- **Estado:** "En curso" significa que todavía no ha finalizado su proceso en el sistema, "Completado" significa que ha finalizado su proceso en el sistema y la respuesta a su solicitud tiene el documento firmado por la Subsecretaría de Calidad Ambiental.
- Inicio: Se presenta la fecha en la que se realizó la solicitud del operador, se puede ordenar las fechas de manera ascendente o descendente.
- Fin: Se presenta la fecha en la que se emitió la respuesta a su solicitud o se presenta "Pendiente" cuando todavía no ha finalizado su proceso en el sistema.
- **Tareas:** El operador puede visualizar en qué tarea del proceso se encuentra su solicitud y el nombre del responsable. También se puede ver como antecedente todas las tareas y los responsables que han intervenido en este proceso.

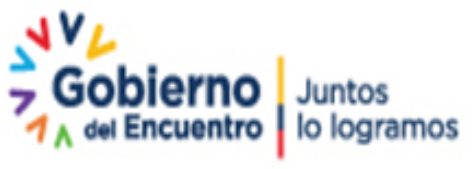

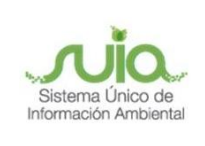

• **Documentos:** Se puede visualizar los documentos que se hayan adjuntado a la solicitud.

| Resum    | ien de tareas                                                               |                                   |                                   |                     |         | ×                    |
|----------|-----------------------------------------------------------------------------|-----------------------------------|-----------------------------------|---------------------|---------|----------------------|
| N°       | Tarea                                                                       | Estado                            | Responsable                       | Fecha de inicio     | Fecha   | de fin               |
| 1        | Firmar la autorizacion de importacion                                       | En curso                          | GUZMAN ELIZALDE<br>JENNY PATRICIA | 22/07/2021 11:26 AM | / Pendi | iente                |
|          |                                                                             |                                   |                                   |                     |         |                      |
| Registro | Sustancias Quimicas (Importacion Exp                                        | ortacion)                         |                                   |                     |         | Cerrar               |
| Registro | Sustancias Químicas (Importacion Exp<br>Trámite ≎                           | ortacion)<br>Estado \$            | Inicio +                          | Fin                 | Tareas  | Cerrar               |
| Registro | Sustancias Quimicas (Importacion Exp<br>Trámite 🗘<br>MAAE-RSQ-IMP-2021-0082 | ortacion)<br>Estado ≎<br>En curso | Inicio +<br>22/07/2021 11:29 AM   | Fin<br>Pendiente    | Tareas  | Cerrar<br>Documentos |

Ilustración 22: Resumen de tareas

# Tus dudas o requerimientos pueden ser solventados a través del correo electrónico de Mesa de Ayuda:

mesadeayuda@ambiente.gob.ec o comunícate al

## teléfono 02 3987600 ext. 3001

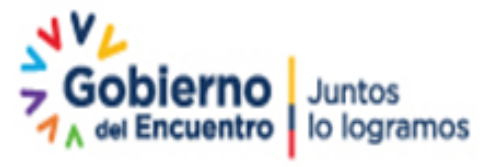

Página 20 de 20